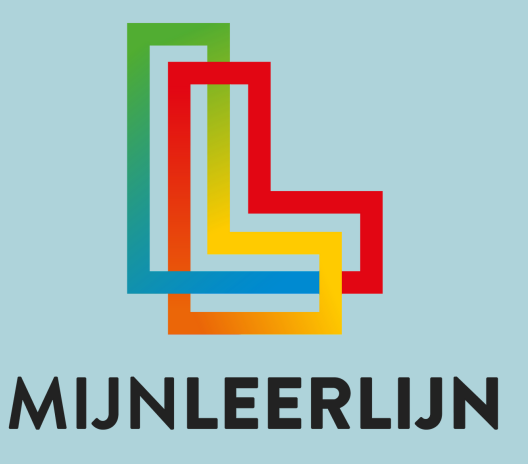

|       |                                                |   | met S., (beautinger 19.7                         |   | drie of (beweitingen 1977) | mot(leveningen 1F 7    | met B(Bossettingen 17.7) |
|-------|------------------------------------------------|---|--------------------------------------------------|---|----------------------------|------------------------|--------------------------|
| •     | ••••                                           | ø | 0 0 <b>0</b> 20 <b>0</b> 0 <b>0</b> 0 <b>0</b> 0 | • | 0 0 0 23 0 0 0 0 0         | 0 • • 1 • 23 • • • • • | 0.0 0.22 0.0 0.0 0.0 0.0 |
| Activ | 181                                            | * |                                                  |   |                            |                        |                          |
| 0     | Aad Mosterd                                    |   | WEE 66255                                        |   | VEE 86255                  | NEUN                   | E MEE 86200              |
| 0     | Benno Amsterdam                                |   | MEE 1623G                                        | E | VEE 162%                   | NEUW                   |                          |
| 0     | Berend van Leppop                              |   | BEHAMLD                                          |   | ISHALD                     | 00000                  | BDMALD                   |
| 0     | Berline Banaan<br>Voog orderstearing too       |   | MEE 66206                                        | 2 | VEE 16205                  | NEUW                   |                          |
|       | Frederick van Astalt<br>Voeg onderstearing tee |   | MEE 66296                                        |   | VEE 16255                  | NIDJW                  | 00000                    |
| 0     | Gerard Jongerna<br>Viceg orderstearing too     |   | BEHALD                                           | E | VEE 162%                   | NIGUN                  | BDIAALD                  |
| 8     | Henk de Jong<br>Viceg onderstearing toe        |   | MEX 8520                                         |   | VII 11255                  | NIBUM                  | MEE BEZDO                |
| 0     | Katja Werhuizen<br>Voeg ondersteaning tee      |   | BEHAALD                                          |   | UEE 16205                  | NEUW                   | DENIALD                  |
|       |                                                |   |                                                  |   |                            |                        |                          |
|       | 4.                                             |   |                                                  |   |                            |                        |                          |

Knoppentraining Starters

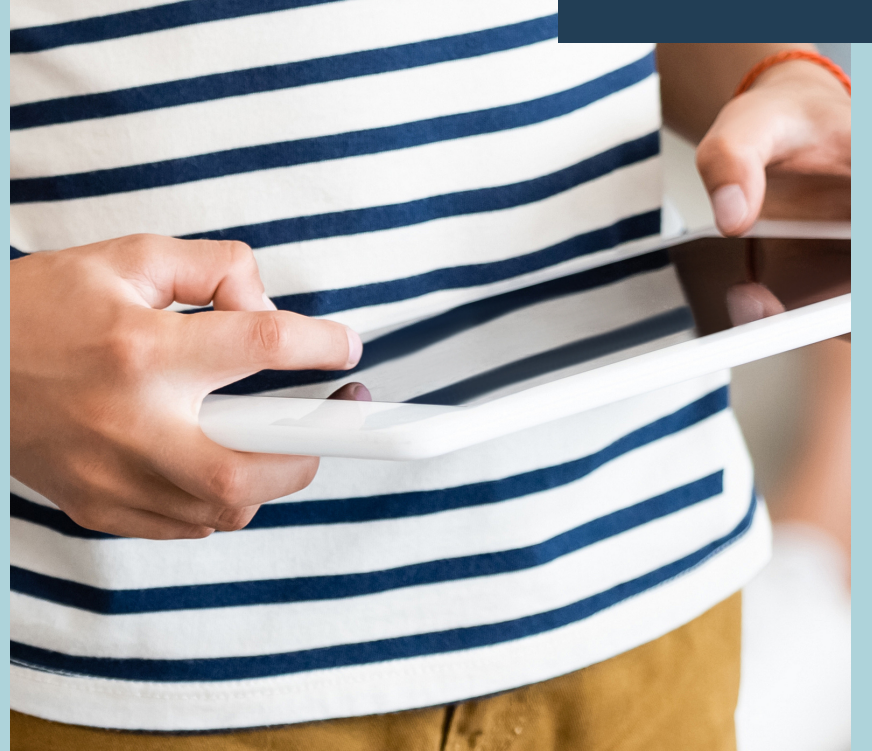

© SCOOLSUITE B.V. 2021 NIETS UIT DEZE UITGAVE MAG WORDEN VERVEELVOUDIGD EN/OF OPENBAAR GEMAAKT WORDEN DOOR MIDDEL VAN DRUK, FOTOKOPIE, MICROFILM OF OP WELKE ANDERE WIJZE DAN OOK, ZONDER VOORAFGAANDE TOESTEMMING VAN SCOOLSUITE B.V.

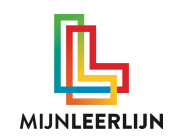

# MijnDashboard

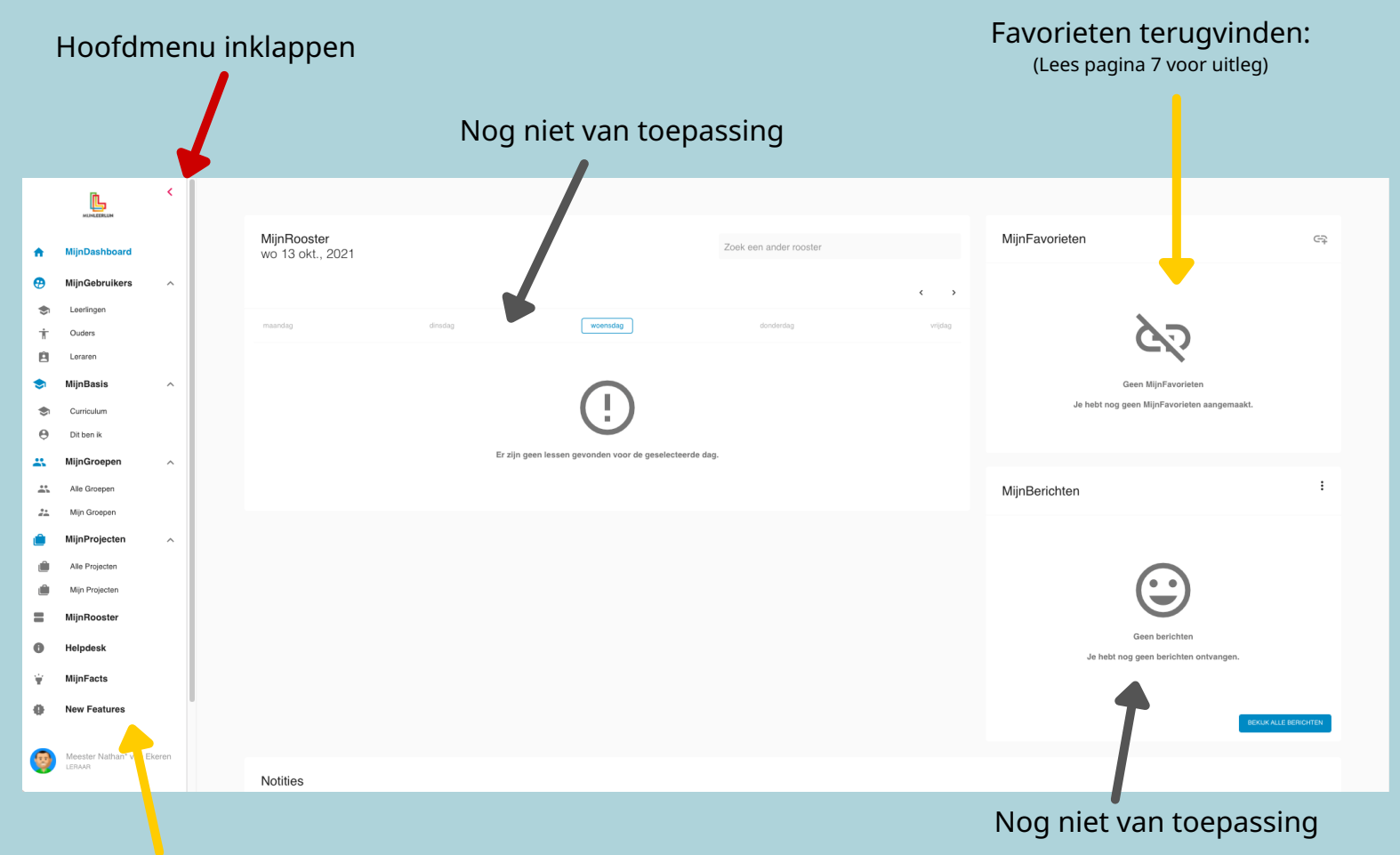

#### Hoofdmenu

| NIEUW    | Leerdoelen krijgen als eerste deze status, dit betekend dat er nog geen instructie is gegeven<br>en/of de leerling er nog niet mee aan de slag is gegaan. |
|----------|----------------------------------------------------------------------------------------------------|
|          | Na de instructie en/of als de leerling ermee aan de slag is gegaan.                                                                                       |
|          | Bij de start van een nieuwe periode worden er nieuwe leerdoelen gegenereerd, doelen die nog op<br>nieuw stonden worden op oud gezet.                      |
|          | Wanneer een leerling niet aan een leerdoel is gekoppeld.                                                                                                  |
| GESLOTEN | Wanneer een leerling het leerdoel niet behaald heeft maar je dit wel wilt afsluiten.                                                                      |
| BEHAALD  | Wanneer een leerling een leerdoel heeft behaald.                                                                                                    |
| KOMEND   | Een leerdoel wat in de volgende periode voor deze leerling klaar staat.                                                                                   |
| N.V.T.   | Een leerdoel dat is verwijderd.                                                                                                    |

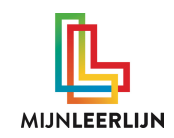

# Curriculum

| Zoek e                                         | en specifiek leerdoel                                                |                                                                       |          | Filter op | groep/niveau en periode |
|------------------------------------------------|----------------------------------------------------------------------|-----------------------------------------------------------------------|----------|-----------|-------------------------|
| Q LEERDOEL ZOEKEN                              |                                                                      |                                                                       |          | Niveau 5  | ✓ Kies Periode          |
| Bekenen ✓ PAS AAN                              | Bewerkingen (1F)                                                     |                                                                       |          |           | (25) 1 🕢 🧨 🗸            |
| AANTALLEN INZIEN                               | Datum en tijd (1F)                                                   |                                                                       |          |           | (16) 1, 💿 🎤 🗸           |
| 6 DEELGEBIEDEN / 84 LEERDOE<br>PERIODE 1: 15   | .EN Geld (1F)                                                        |                                                                       |          |           | (9) ti 💿 🖍 🗸            |
| PERIODE 2: 27<br>PERIODE 3: 11<br>PERIODE 5: 4 | Meten en meetkunde (1F)                                              |                                                                       |          |           | (16) † 🕢 🎤 🔺            |
| <b></b>                                        | lk kan het aantal dozen van een                                      | stapel bepalen.                                                       | NIVEAU 5 | 1         | °t⊥ ⊙ 🖍                 |
|                                                | Ik bereken de oppervlakte van e                                      | en tuin met behulp van de tegels                                      | NIVEAU 5 | 2         | t <b>, l⊙</b> <i>P</i>  |
|                                                | lk kan aangeven welk figuur ger<br>stukjes.                          | naakt moet worden van gegeven                                         | NIVEAU 5 | 2         | î, 💿 🌶                  |
|                                                | ik kan bedenken wat ik vanuit e                                      | en bepaald standpunt kan zien.                                        | NIVEAU 5 | 2         | · • /                   |
|                                                | lk kan millimeters (mm), centime<br>(m) met elkaar vergelijken en he | sters (cm), decimeters (dm) en meter<br>rleiden van cm> m en andersom | NIVEAU 5 | 2         | . 💿 🌶                   |
|                                                | lk kan nauwkeurig meten en afle<br>decimeters, meter en kilometer    | zen in millimeters, centimeters,                                      | NIVEAU 5 | 2         | t⊥ ⊚ 🌶                  |
|                                                |                                                                      |                                                                       |          |           |                         |

Weergave van het aantal doelen per periode

#### Klik op het oogje voor de verdiepingspagina's van het leerdoel

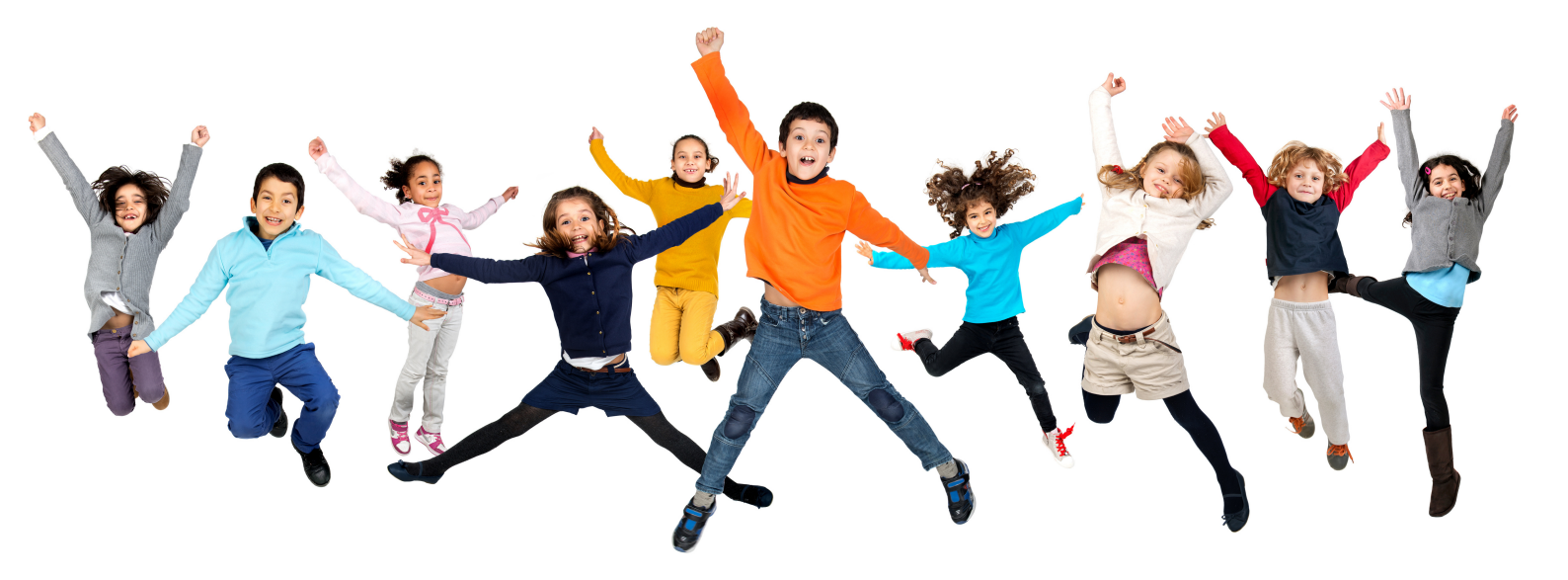

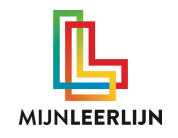

# Inzicht krijgen in je groep

| Ga naar <b>MijnGroepen</b> kies je <b>GR</b>                                     | <b>OEP</b> en ga naar het                                                                                   | tabblad <b>F</b>   | PLP Overzicht"      |                             |            |  |  |  |  |
|----------------------------------------------------------------------------------|----------------------------------------------------------------------------------------------------|--------------------|---------------------|-----------------------------|------------|--|--|--|--|
| Сосоря > Осооря 6<br>Groeps 6<br>Groep 6 сф                                      |                                                                                                    |                    |                     |                             |            |  |  |  |  |
| ✿ MijnDashboard                                                                  |                                                                                                    |                    |                     |                             |            |  |  |  |  |
| 🤁 MijnGebruikers 🔨                                                               | STAMGROEP MIJNBERICHTEN NOTIT                                                                               | TIES PLP OVERZICHT | PROJECTPLAN ANALYSE |                             |            |  |  |  |  |
| ST Leerlingen                                                                    |                                                                                                    |                    |                     |                             |            |  |  |  |  |
| T Ouders                                                                         |                                                                                                    |                    |                     |                             | DOWINE DAD |  |  |  |  |
| Learen                                                                           | Remarking dra                                                                                               |                    |                     | •                           | 21.11      |  |  |  |  |
|                                                                                  | Bewerkingen IF                                                                                              |                    |                     | U                           |            |  |  |  |  |
| Contraction     Dit ben ik                                                       | Getallen tot 100 vermenigvuldigen met tienvoud of<br>honderdvoud                                            | Niveau 6           | Periode 1           |                             | • •        |  |  |  |  |
| 🚓 MijnGroepe                                                                     | Ik kan delingen zonder rest van type 288:12 en 3456:12                                                      | Nissou 7           | Parioda 2           | 📾 G 😐 19 🌒 O                | •          |  |  |  |  |
| Alle Groepen                                                                     | cijferend uitrekenen, met en zonder context.                                                                |                    | T WINDOW 2          | • 0 • 0 • 5                 | •          |  |  |  |  |
| 21 Min Groepen                                                                   | Ik kan vermenigvuldigingen en delingen met hele getallen<br>aangeboden in een context cijferend uitrekenen. | Niveau 8           | Periode 2           | ■ 0 • 0 • 24<br>• 0 • 0 • 0 | • •        |  |  |  |  |
| MijnProjecten ^ 12 Deelgebieden / 24 Leerdoelen                                  |                                                                                                    |                    |                     |                             | •          |  |  |  |  |
| Ale Projecten                                                                    | Bewerkingen 1S                                                                                              |                    | 7                   | . 0                         | Open ~     |  |  |  |  |
| MiinBooster                                                                      |                                                                                                    |                    |                     |                             | •          |  |  |  |  |
| Helpricesk                                                                       | Breuken, procenten, verhoudingen en kommagetallen 1F **                                                     |                    |                     | 0                           | Open 🗸     |  |  |  |  |
| V MileBooks                                                                      |                                                                                                    |                    |                     |                             |            |  |  |  |  |
| mijiraus                                                                         | Breuken, procenten, verhoudingen en kommagetallen 1S                                                        |                    |                     | 0                           | Open ~     |  |  |  |  |
| V New Features                                                                   | Ostellan en gelekreletige 15                                                                                |                    |                     |                             |            |  |  |  |  |
| Meester Nathan* van Ekeren                                                       | Getailen en getailenaues in                                                                                 |                    |                     | 0                           | •          |  |  |  |  |
|                                                                                  | Getallen en getalrelaties 1S                                                                                |                    |                     | 0                           | Open ~     |  |  |  |  |
| Ulipagen                                                                         |                                                                                                    |                    |                     |                             |            |  |  |  |  |
|                                                                                  | Meetkunde                                                                                                   |                    |                     | 0                           | Opro ~     |  |  |  |  |
|                                                                                  | Mater did ex sold                                                                                           |                    |                     | •                           | •<br>      |  |  |  |  |
|                                                                                  | Meten, tija en gela                                                                                         |                    |                     | 0                           | Open 🔍     |  |  |  |  |
| le ziet het aantal leerdoelen waar                                               | le ziet het aantal leerdoelen waar de leerlingen uit de gekozen groep aan gekoppeld zijn.                   |                    |                     |                             |            |  |  |  |  |
|                                                                                  |                                                                                                    |                    |                     |                             |            |  |  |  |  |
| Het leerdoel wordt weergegeven wanneer minimaal een leerling een leerdoel met de |                                                                                                    |                    |                     |                             |            |  |  |  |  |
| status blauw, geel of oranie heeft.                                              |                                                                                                    |                    |                     |                             |            |  |  |  |  |

TIP: Je kan bij "Alle groepen" nieuwe groepen aanmaken waar je dit overzicht van wilt hebben.

| Bewerkingen 1F *                                                                                            |          |                     | 0                                                                                        | Dicht 🧄                                                      |
|----------------------------------------------------------------------------------------------------|----------|---------------------|------------------------------------------------------------------------------------------|--------------------------------------------------------------|
| Getallen tot 100 vermenigvuldigen met tienvoud of<br>honderdvoud                                            | Niveau 6 | Periode 1           |                                                                                          | 0                                                            |
| Ik kan delingen zonder rest van type 288:12 en 3456:12<br>cijferend uitrekenen, met en zonder context.      | Niveau 7 | Periode 2           |                                                                                          | k op "i" om de 🛛 👦                                           |
| Ik kan vermenigvuldigingen en delingen met hele getallen<br>aangeboden in een context cijferend uitrekenen. | Niveau 8 | Periode 2           |                                                                                          | rdoel te zien.                                               |
| Bewerkingen 1S                                                                                              |          | NIEUW               |                                                                                          | Open 🗸                                                       |
|                                                                                                    |          |                     | Hid<br>0 0 19 0<br>0 0 5 O                                                               | er zie je bij elke statı<br>m hoeveel leerlinge<br>het gaat. |
|                                                                                                    |          | GESLOTEN<br>BEHAALD | <ul> <li>0</li> <li>0</li> <li>0</li> <li>24</li> <li>0</li> <li>0</li> <li>0</li> </ul> |                                                              |

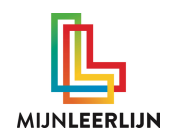

## **Inzicht per leerling**

Klik bij een DEELGEBIED op het OOGJE om naar het LEERDOELENOVERZICHT van de groep te gaan

| 1. Rekenen                      | Bewerkingen 1F *                                                                                            |          |           | Dicht 🔨 |
|---------------------------------|----------------------------------------------------------------------------------------------------|----------|-----------|---------|
|                                 | Getallen tot 100 vermenigvuldigen met tienvoud of<br>honderdvoud                                            | Niveau 6 | Periode 1 | •       |
| 12 Deelgebieden / 24 Leerdoelen | Ik kan delingen zonder rest van type 288-12 en 3456:12<br>cijferend uitrekenen, met en zonder context.      | Niveau 7 | Periode 2 | 8       |
|                                 | Ik kan vermenigvuldigingen en delingen met hele getallen<br>aangeboden in een context cijferend uitrekenen. | Niveau 8 | Periode 2 | •       |
|                                 |                                                                                                    |          |           | •       |

In het LEERDOELENOVERZICHT zie je de leerdoelen uit het gekozen deelgebied. Je ziet enkel de leerlingen uit de gekozen groep (bij MijnGroepen).

Wanneer er inactief staat bij leerlingen dan zijn deze niet aan dit leerdoel gekoppeld. Dit zie je bijvoorbeeld bij combi groepen waar leerdoelen van twee schooljaren in staan.

V

|                                                                                                    | Getallen tot 100 vermenigvuldigen<br>met ti(Bewerkingen 1F *) | Handig optellen en aftrekken met<br>drie of(Bewerkingen 1F*) | Handig optellen en aftrekken, eerst<br>met(Bewerkingen 1F *) |  |
|----------------------------------------------------------------------------------------------------|---------------------------------------------------------------|--------------------------------------------------------------|--------------------------------------------------------------|--|
| $\bullet \bullet \bullet \bullet \bullet \bullet \bullet \bullet \bullet \bullet \bullet \bullet \bullet \bullet \bullet \bullet \bullet \bullet \bullet $ | 0 0 20 0 0 0 0 0 4                                            |                                                              | 0 0 1 023 0 0 0 0                                            |  |
| Acties: 👻                                                                                                    |                                                               |                                                              |                                                              |  |
| Aad Mosterd                                                                                                    |                                                               |                                                              | NIEUW                                                        |  |
| Senno Amsterdam                                                                                                    |                                                               |                                                              | NIEUW                                                        |  |
| Serend van Leppop                                                                                                    | BEHAALD                                                       | BEHAALD                                                      | MEE BEZIG                                                    |  |
| Bertine Banaan                                                                                                    |                                                               |                                                              | NIEUW                                                        |  |
| Frederick van Asfalt                                                                                                    |                                                               |                                                              | NIEUW                                                        |  |
| Gerard Jongema                                                                                                    | BEHAALD                                                       |                                                              | NIEUW                                                        |  |
| Henk de Jong     Oreg ondersteuning toe                                                                                                    |                                                               |                                                              | NIEUW                                                        |  |
| Katja Vlerhuizen —<br>Voeg ondersteuning toe                                                                                                    | BEHAALD                                                       |                                                              | NIEUW                                                        |  |

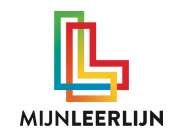

### Status aanpassen

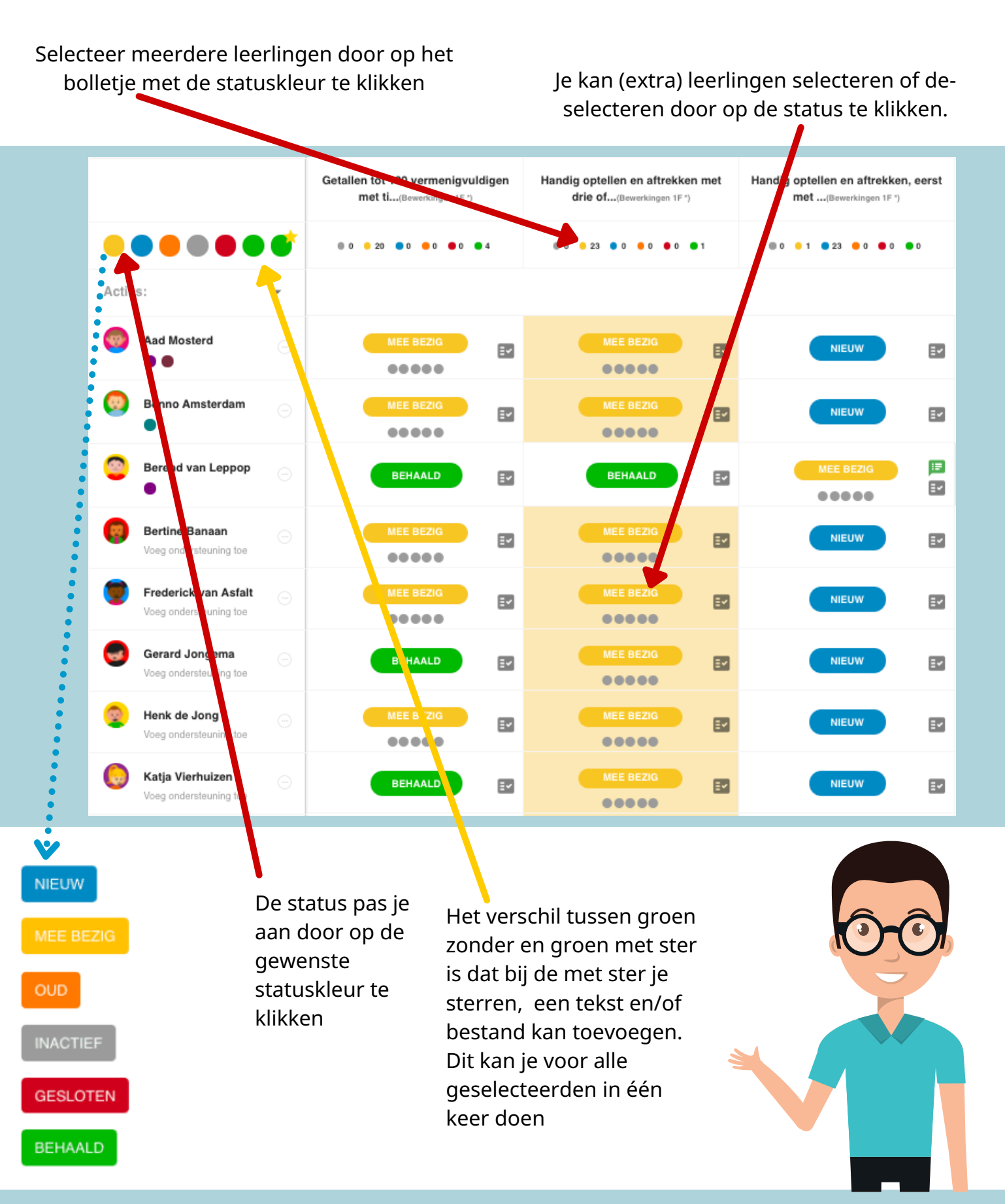

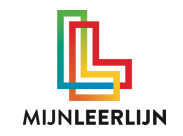

### Favorieten aanmaken

Op elke pagina staat dit teken. Klik hierop om een favoriet aan te maken.

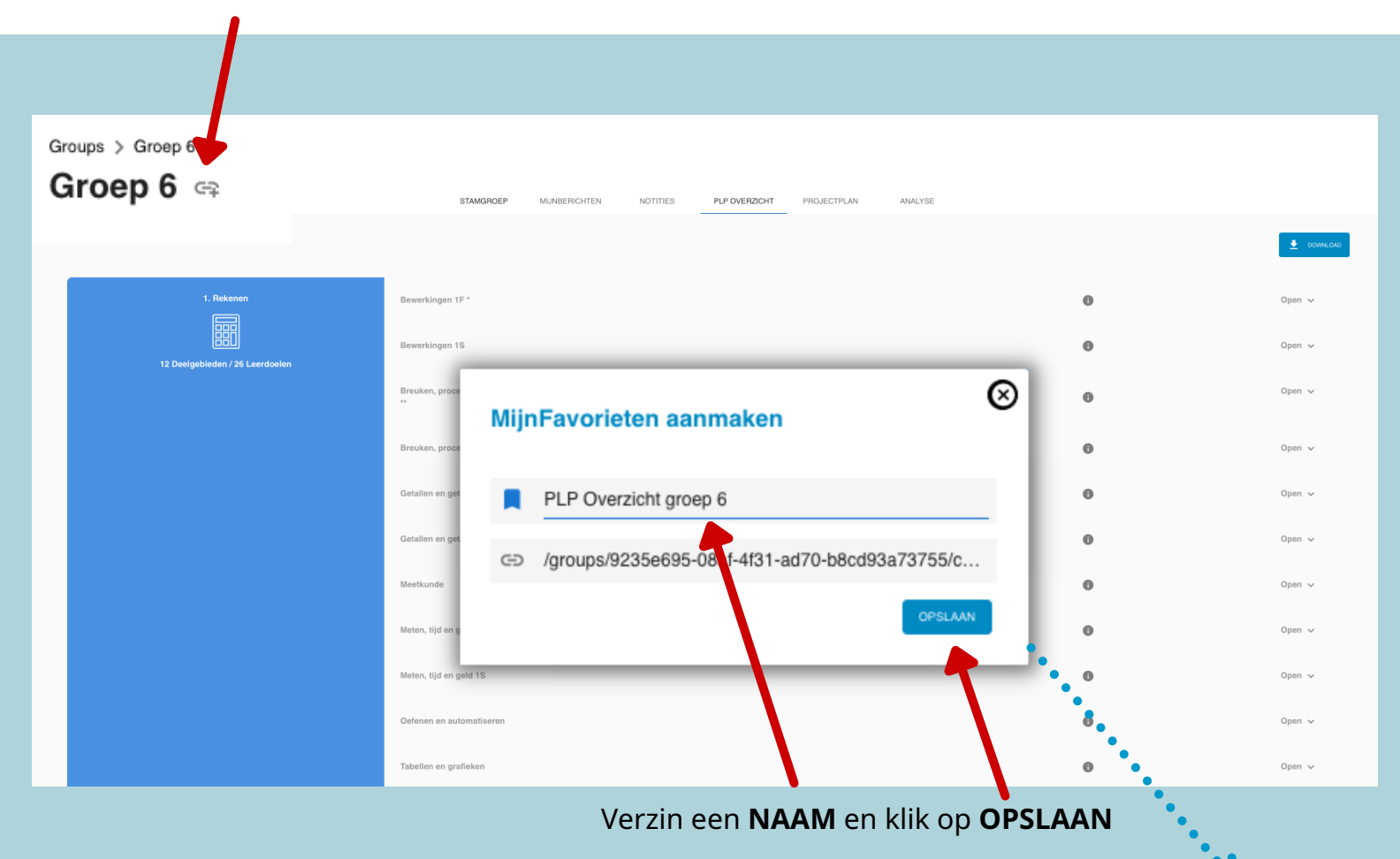

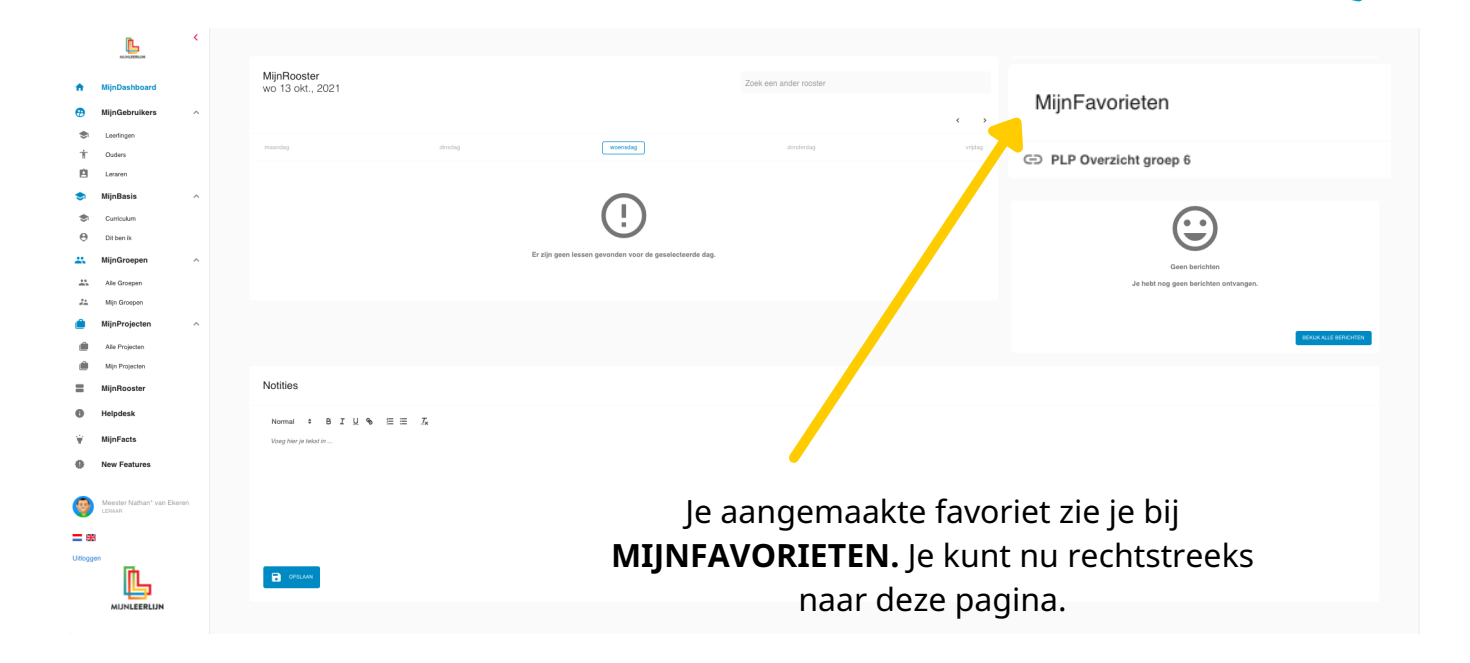

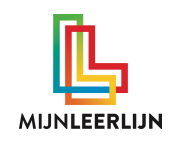

## Helpdesk

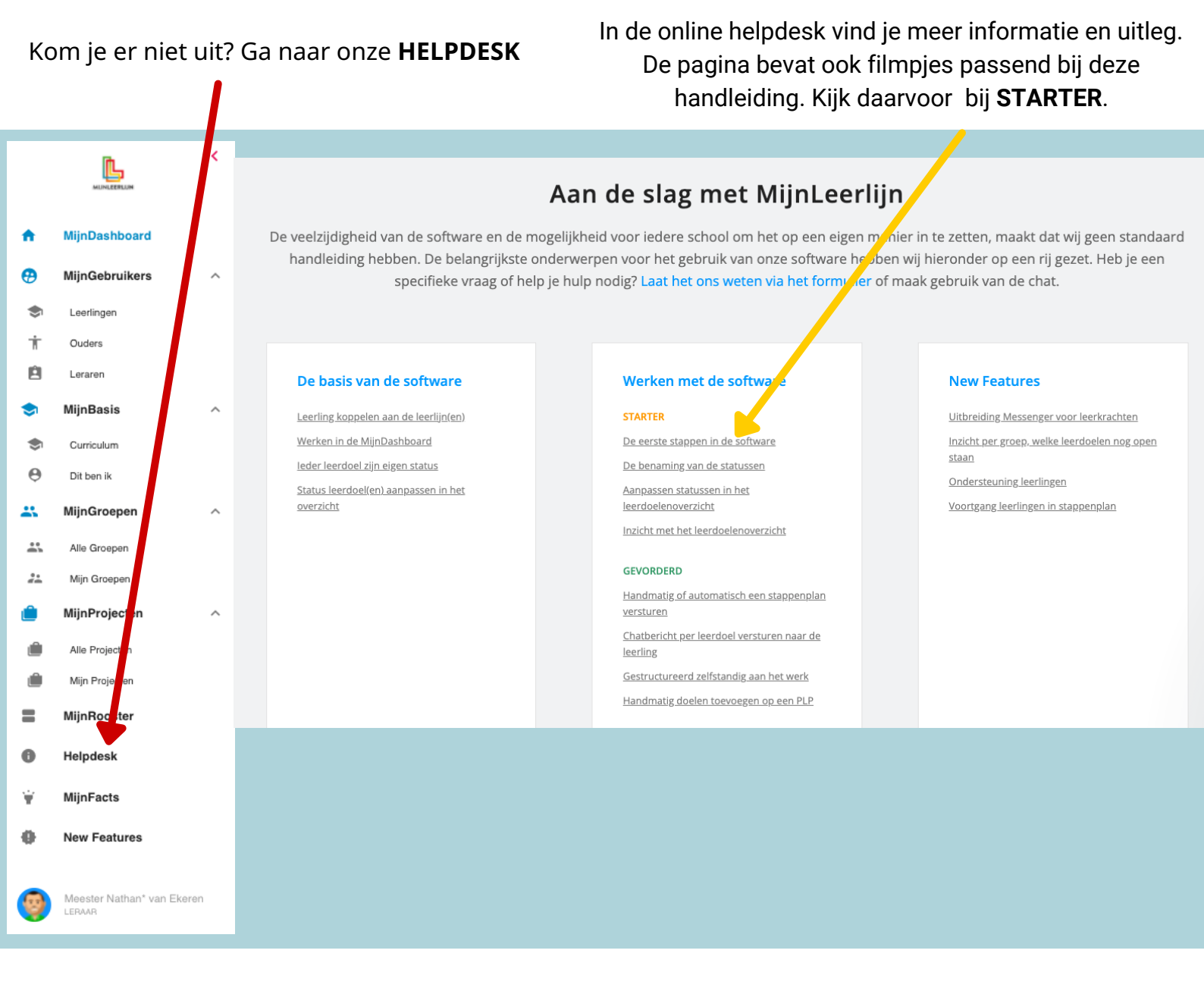

### Vind je niet wat je zoekt? Heb je een andere vraag? Mail ons dan via

helpdesk@mijnleerlijn.nl

*PS: vergeet niet de naam van je school ter vermelden!* 

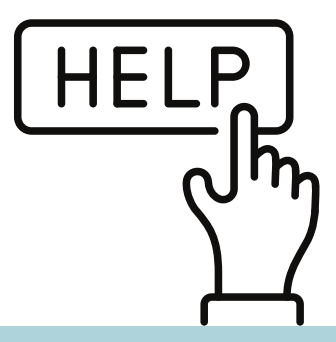

WWW.MIJNLEERLIJN.NL/KLANTENSERVICE